## **Generate and Publish a System Report**

The Manitou System Reports contains many reports that help you provide operational, dealer, and customer reporting. The System Reports allows the creation of one-off (ad-hoc) reports for production within the company or sending to end-customers (dealers, customers, agencies, branches, and the like).

## **Locating System Reports**

The System Reports are found under the main menu within the Manitou main menu or you may customize a shortcut to take you directly to the System Reports. Click the Hamburger Icon ( $\equiv$ ), Reports, then System Reports.

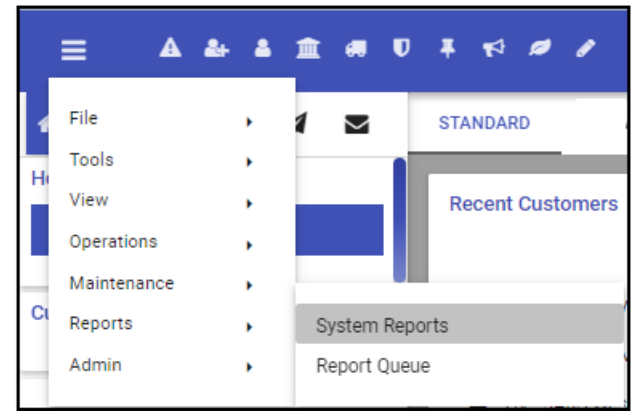

## **One-off Report Creation**

- 1. Click the desired report.
- 2. Set the report Title, if desired.
- 3. Enter the Report Parameters.
- 4. If necessary, select the Advanced or Options details for the report.
- 5. If emailing, click Next.

|                                                                                                    | Main                                                                                                    |                                                                                                    |                                                                                                    |                                                               | DISTRIBUTION                             | I.                                           |
|----------------------------------------------------------------------------------------------------|----------------------------------------------------------------------------------------------------|----------------------------------------------------------------------------------------------------|----------------------------------------------------------------------------------------------------|---------------------------------------------------------------|------------------------------------------|----------------------------------------------|
| Advanced                                                                                                    |                                                                                                    |                                                                                                    |                                                                                                    |                                                               |                                          |                                              |
| Printer                                                                                                    | Contact List Type Owner                                                                                                    | a                                                                                                    | Central Station 1                                                                                                    | ×                                                             |                                          |                                              |
| Chew Curperson                                                                                                    |                                                                                                    |                                                                                                    |                                                                                                    |                                                               |                                          |                                              |
| Snow Suppresse                                                                                                    | d                                                                                                    |                                                                                                    |                                                                                                    |                                                               |                                          |                                              |
| Q                                                                                                    |                                                                                                    | Q                                                                                                    |                                                                                                    | Q                                                             |                                          |                                              |
| Contacts                                                                                                    |                                                                                                    | Boldtech                                                                                                    |                                                                                                    | Email                                                         |                                          |                                              |
| Name                                                                                                    | Туре                                                                                                    |                                                                                                    | Contact Points                                                                                                    | Name                                                          | Туре                                     | Address                                      |
| Boldtech                                                                                                    | Technician                                                                                                    | Printer     SMail                                                                                                | Printer                                                                                                    | +                                                             | Email                                    | support@boldgroup.com<br>Rows: 10 v 1-1 of 1 |
|                                                                                                    |                                                                                                    | + E-Mail                                                                                                    | Rows: 10                                                                                                    | + 1-2 of 2                                                    |                                          | Kows. 10 • 1-1011                            |
|                                                                                                    |                                                                                                    | +                                                                                                    |                                                                                                    |                                                               |                                          |                                              |
|                                                                                                    |                                                                                                    | +                                                                                                    |                                                                                                    |                                                               |                                          |                                              |
|                                                                                                    |                                                                                                    | +                                                                                                    |                                                                                                    |                                                               |                                          |                                              |
|                                                                                                    |                                                                                                    |                                                                                                    |                                                                                                    |                                                               |                                          |                                              |
|                                                                                                    |                                                                                                    |                                                                                                    | PREVIOUS NEXT                                                                                                    | DISPLAY NOW                                                   | DOWNLOAD                                 | (PDF) DOWNLOAD (RTF) SEND E                  |
|                                                                                                    |                                                                                                    |                                                                                                    |                                                                                                    |                                                               |                                          |                                              |
| 1. If needed                                                                                                    | d, click <b>Advanced</b> an                                                                                                    | d choose the                                                                                                    | e appropriate values                                                                                                    | •                                                             |                                          |                                              |
| 1. If neede                                                                                                    | d, click <b>Advanced</b> an<br>Id the Advanced ema                                                                                                    | id choose the<br>ail address(e                                                                                   | e appropriate values<br>s)                                                                                                    | •                                                             |                                          |                                              |
| 1. If needer<br>■ Ad                                                                                                    | d, click <b>Advanced</b> and<br>d the Advanced ema                                                                                                    | id choose the<br>ail address(e                                                                                   | e appropriate values<br>s)                                                                                                    | nd add them t                                                 | o the re                                 | nort                                         |
| 1. If needee<br>Ad<br>2. Select th<br>2. Click Sec                                                                                                    | d, click <b>Advanced</b> and<br>d the Advanced emaine <b>Contact Persons</b> w                                                                                                    | id choose the<br>ail address(e<br>who should i                                                                   | e appropriate values<br>s)<br>receive this report a                                                                                                 | nd add them t                                                 | o the re                                 | eport.                                       |
| <ol> <li>If needer</li> <li>Ad</li> <li>Select th</li> <li>Click Ser</li> </ol>                                                                                               | d, click <b>Advanced</b> and<br>d the Advanced emaine <b>Contact Persons</b> of<br>the <b>Email</b> .                                                                                                    | id choose the<br>ail address(e<br>who should i                                                                   | e appropriate values<br>s)<br>receive this report a                                                                                                 | nd add them t                                                 | o the re                                 | eport.                                       |
| <ol> <li>If needer</li> <li>Ad</li> <li>Select th</li> <li>Click Ser</li> <li>running for i</li> </ol>                                                                        | d, click <b>Advanced</b> an<br>Id the Advanced ema<br><b>ne Contact Persons</b><br><b>nd Email</b> .<br>nformation, or print                                                                                           | id choose the<br>ail address(e<br>who should i<br>ing, click one                                                 | e appropriate values<br>s)<br>receive this report a<br>e of the options to di                                                                       | nd add them t<br>splay or down                                | o the re<br>Iload th                     | eport.<br>e report.                          |
| <ol> <li>If needer</li> <li>Ad</li> <li>Select th</li> <li>Click Ser</li> <li>running for i</li> <li>Display</li> </ol>                                                       | d, click <b>Advanced</b> and<br>Id the Advanced ema<br><b>ne Contact Persons</b><br><b>nd Email</b> .<br>nformation, or print<br><b>Now</b> - loads the com                                                            | id choose the<br>ail address(e<br>who should i<br>ing, click one<br>ipleted repo                                 | e appropriate values<br>s)<br>receive this report a<br>e of the options to di<br>rt to the screen.                                                  | nd add them t<br>splay or down                                | o the re                                 | eport.<br>e report.                          |
| <ol> <li>If needee</li> <li>Ad</li> <li>Select th</li> <li>Click Ser</li> <li>running for i</li> <li>Display</li> <li>Downloa</li> </ol>                                      | d, click <b>Advanced</b> and<br>Id the Advanced emaine <b>Contact Persons</b> of<br><b>nd Email</b> .<br>nformation, or print<br><b>Now</b> - loads the com<br>ad <b>(PDF) -</b> download                              | id choose the<br>ail address(e<br>who should i<br>ing, click one<br>ipleted repo<br>Is the completed repo        | e appropriate values<br>s)<br>receive this report a<br>e of the options to di<br>rt to the screen.<br>eted report as a PDF                          | nd add them t<br>splay or down<br>(Document li                | o the re<br>Iload th<br>mage)            | eport.<br>e report.                          |
| <ol> <li>If needer</li> <li>Ad</li> <li>Select th</li> <li>Click Ser</li> <li>running for i</li> <li>Display</li> <li>Downlos</li> <li>Downlos</li> </ol>                     | d, click <b>Advanced</b> and<br>d the Advanced ema<br><b>ne Contact Persons</b><br><b>nd Email</b> .<br>nformation, or print<br><b>Now</b> - loads the com<br><b>ad (PDF)</b> - download<br><b>ad (RTF)</b> - download | id choose the<br>ail address(e<br>who should i<br>ing, click one<br>pleted repo<br>Is the comple<br>s the comple | e appropriate values<br>s)<br>receive this report a<br>e of the options to di<br>rt to the screen.<br>eted report as a PDF<br>eted report as a Rich | nd add them t<br>splay or down<br>(Document li<br>Text Format | o the re<br>Iload th<br>mage)<br>(Word I | eport.<br>e report.<br>Document)             |
| <ol> <li>If needee         <ul> <li>Ad</li> <li>Select th</li> <li>Click Ser</li> <li>running for i</li> <li>Display</li> <li>Downlos</li> <li>Downlos</li> </ul> </li> </ol> | d, click <b>Advanced</b> an<br>Id the Advanced ema<br><b>ne Contact Persons</b><br><b>nd Email</b> .<br>nformation, or print<br><b>Now</b> - loads the com<br><b>ad (PDF) -</b> download<br><b>ad (RTF)</b> - download | id choose the<br>ail address(e<br>who should i<br>ing, click one<br>pleted repo<br>is the comple<br>s the comple | e appropriate values<br>s)<br>receive this report a<br>e of the options to di<br>rt to the screen.<br>eted report as a PDF<br>eted report as a Rich | nd add them t<br>splay or down<br>(Document II<br>Text Format | o the re<br>Iload th<br>mage)<br>(Word I | eport.<br>e report.<br>Document)             |

PREVIOUS

NEXT

DISPLAY NOW

DOWNLOAD (PDF) DOWNLOAD (RTF)

SEND EMAIL

ADVANCED